## **PowerSchool - Viewing Report Cards**

**Step 1:** Sign in to your Parent PowerSchool Account.

If you have not created a Parent account in PowerSchool, please use the following directions to create an account: <u>Creating a</u> <u>PowerSchool Parent Account</u>.

| Sign In  | Create Account |                       |        |
|----------|----------------|-----------------------|--------|
| Username |                | 1                     |        |
| Password | 1              |                       |        |
|          | Forgo          | Username or Password? |        |
|          |                |                       | Sign I |

**Step 2:** Choose the Report Card option on the left hand side menu. If you have multiple students connected to your Parent PowerSchool Account, you can use the tabs above the Navigation menu to toggle between the students.

**Step 3:** You may use the printer icon to print the report card if you would like a hard copy.

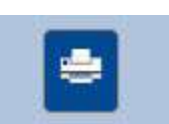

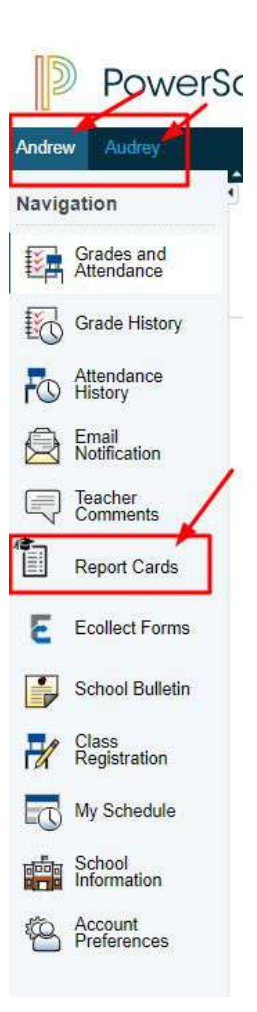